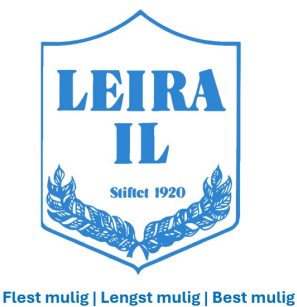

r test mulig | Lengst mulig | best mulig

## LIVE REGISTRERING

## **FØR/UNDER KAMP:**

- → Logg inn i «Min idrett» med brukernavn og passord.
- → Gå inn på TurneringsAdmin (TA) neders på side.
- → Velg «Live kamper»
- → Velg dato
- → Klikk på ønsket kampnummer
- → Trykk «Eksporter kampdata til Live», kommer opp grønt varsel når Ok.
- → Klikk «Gå til Live» øverst til høyre på side.
- → Kontroller spilletid under «omganger»
- → Trykk «Gå til Live registrering», startbilde vil komme opp.
- → Start klokken ved å trykke «Play» knapp ved klokken øverst i bildet.
- → Hvis signal fra dommer stopp klokka.
- → +/- Mål.Trykk på lagets farge på høyre eller venstre side og følg anvisning.
- → 2.omg veksle til ny omgang ved å trykke rød firkant bak klokken.
- → Avslutt kamp ved å trykke rød firkant ved klokken

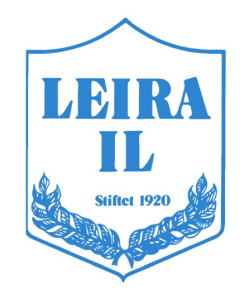

Flest mulig | Lengst mulig | Best mulig

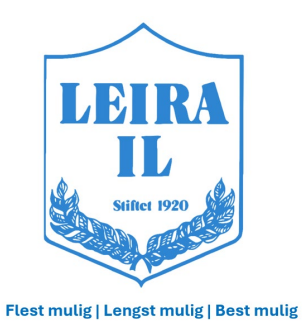

## **KAMP FERDIG:**

- → Klikk «Meny»
- → Klikke «Spillere»
- → Sjekk «deltatt» og huk av så alle er registrert.
- → Avslutt med Ok
- → Trykk «kamprapport» for signering, Trener eller lagleder må registrere pin kode ved rett navn. Evt dommere må registere pin hvis de har. Trykk «Signer»
- → Klikk «Tilbake» og «Avslutt»
- → Hvis ikke pin kode Meny – Registrering kampslutt – Tekstfelt «Internt notat»

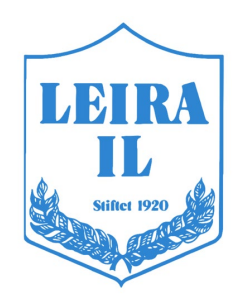